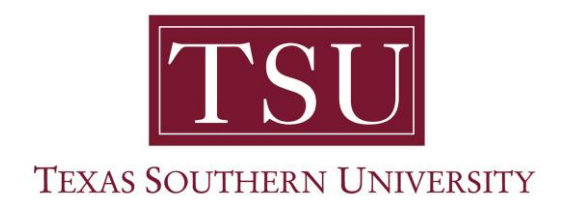

## Introduces LinkedIn Learning

Overview:

LinkedIn Learning (formerly Lynda.com) is an on-demand video learning platform. This is a free service for TSU faculty, staff and students for a variety of online learning opportunities.

Steps:

- 1. Click the Sign In link to login using your TSU credentials.
- 2. You should be prompted to activate your TSU LinkedIn Learning account.

| in LEA     | RNING                                                                                                    |
|------------|----------------------------------------------------------------------------------------------------|
| Hi<br>you  | Charity, your organizaton has upgraded<br>r Lynda.com account to LinkedIn Learning                                                                                |
| Wit<br>del | h LinkedIn Learning, the same great content from Lynda.com is<br>vered through an intuitive, new learning experience that's more<br>personalized and easy-to-use. |
|            | Activate LinkedIn Learning now                                                                                                    |
|            | Learn more about LinkedIn Learning                                                                                                    |
| Once       | activated you'll also have access to:                                                                                                    |
| -`@`-      | Personalized course recommendations                                                                                                    |

Bite-sized videos Watch on your schedule - anywhere, anytime.

Learning resources Practice with quizzes, project files and coding windows.

3. Click Activate LinkedIn Learning now.

| in                                                                              |
|---------------------------------------------------------------------------------|
| You now have access to LinkedIn Learning.<br>Connect your LinkedIn account and: |
| Continue where you left off on Lynda.com                                        |
| See trending courses for your profession                                        |
| Get customized recommendations                                                  |
| Learn from industry experts                                                     |
| 🖸 Connect my LinkedIn account                                                   |
| Continue without connecting my LinkedIn account                                 |

4. Click **Connect my LinkedIn account** or **Continue Without connecting my LinkedIn** account.

| Li            | nked in          |
|---------------|------------------|
| Email address |                  |
| Password      | Forgot password? |
| Sign          | in to continue   |

\*Don't Connect: You will be prompted again to connect. Continue selecting "Don't Connect" and it will let you move to the next step.

**\*Connect:** You will be prompted to login to your LinkedIn account as shown below or click "Join now" to create an account.

5. Sign in or click through the messages encouraging you to connect.

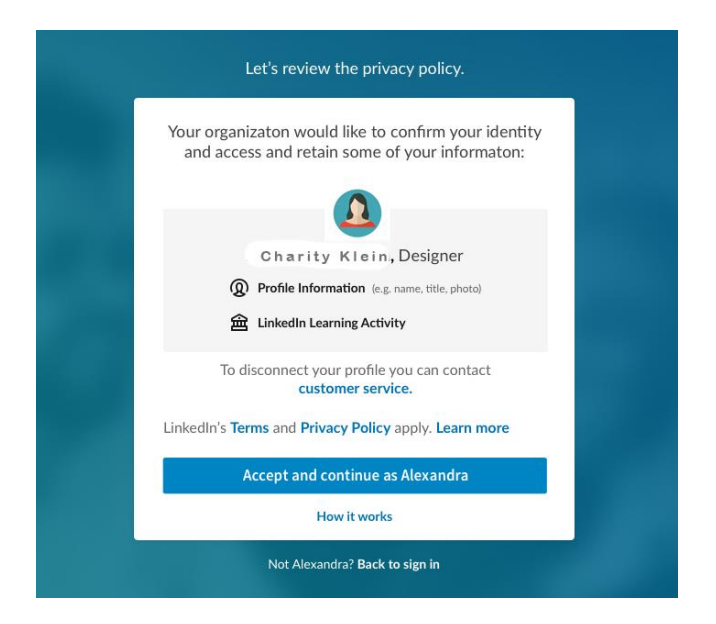

6. Click **Accept and Continue** to agree to the privacy policy.